## **Adding Relationships**

- After you create a ticket, you can change the details or add new information to it.
- Keeping the information in a ticket up-to-date helps you to make better informed decisions about how to manage the ticket, keeps your personal and group statistics up-to-date, and helps keep the affected customer informed about the progress of the ticket.
- 1. Open the SmartIT Mobile application and select the main menu at the top left-hand corner.
- 2. Click on the Console.
- 3. Select the ticket to add a relationship to.

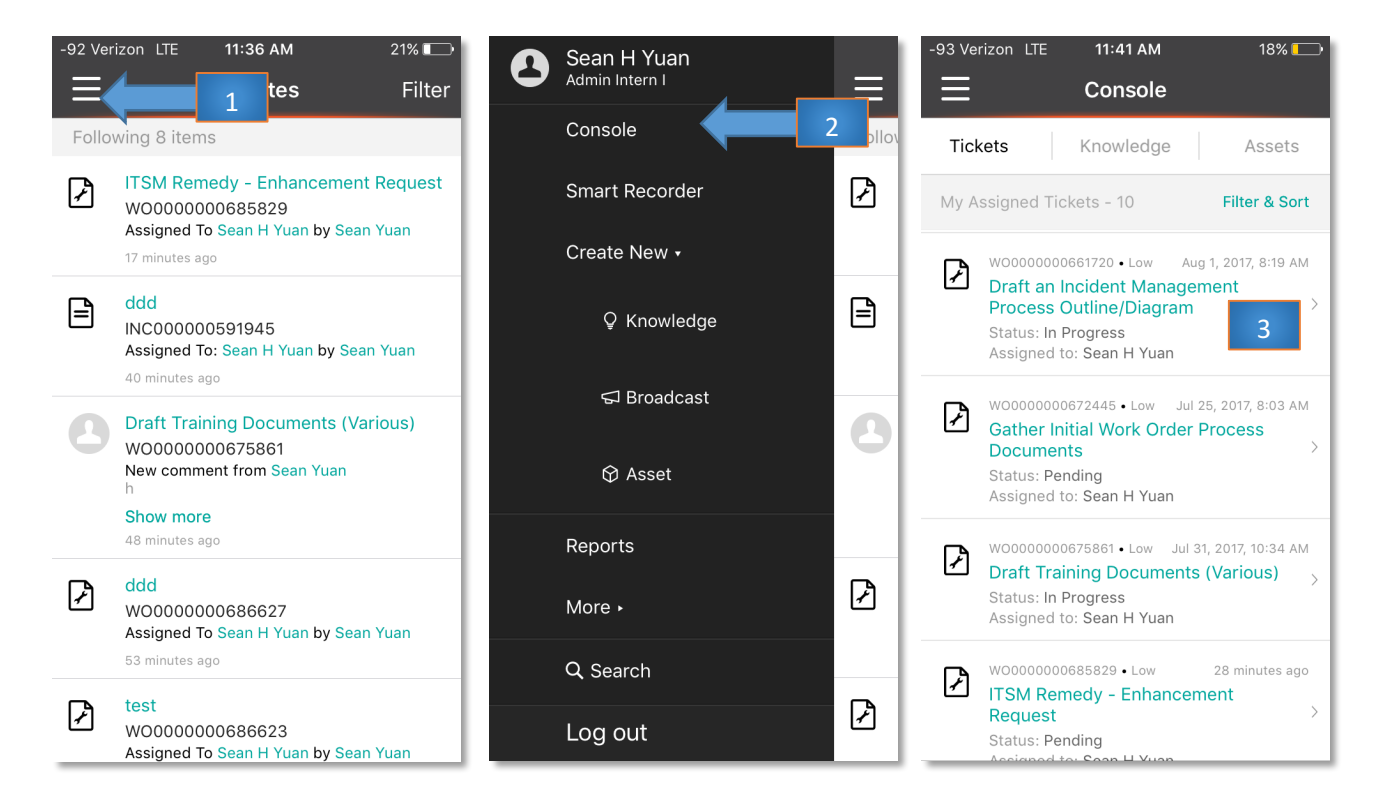

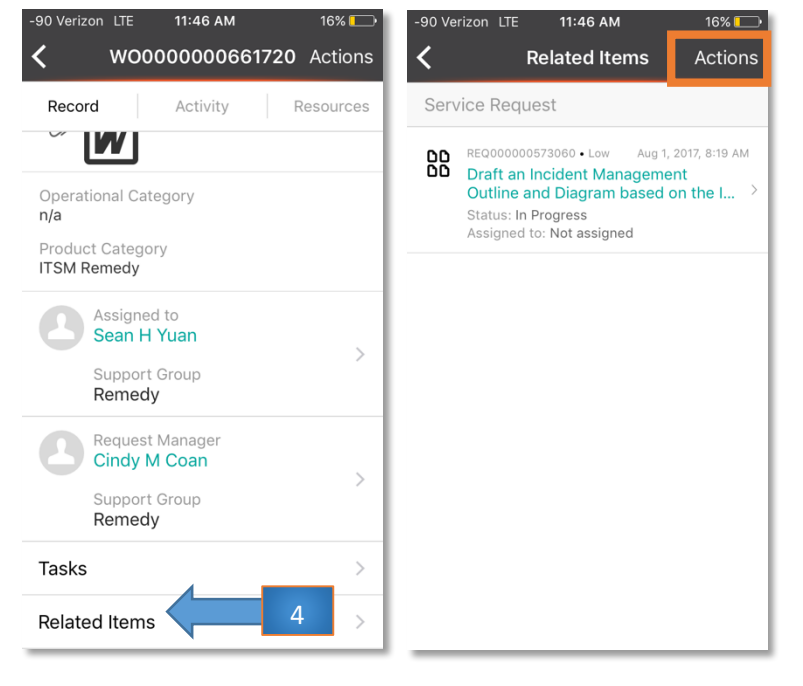

4. Scroll down and select the section labeled "Related Items".

5. Press the **Actions** button at the top right hand corner and choose to:

- Add Related Items
- Create a Related Incident
- Create a Related Knowledge Article
- Filter Related Items

Options are available based on user permissions.

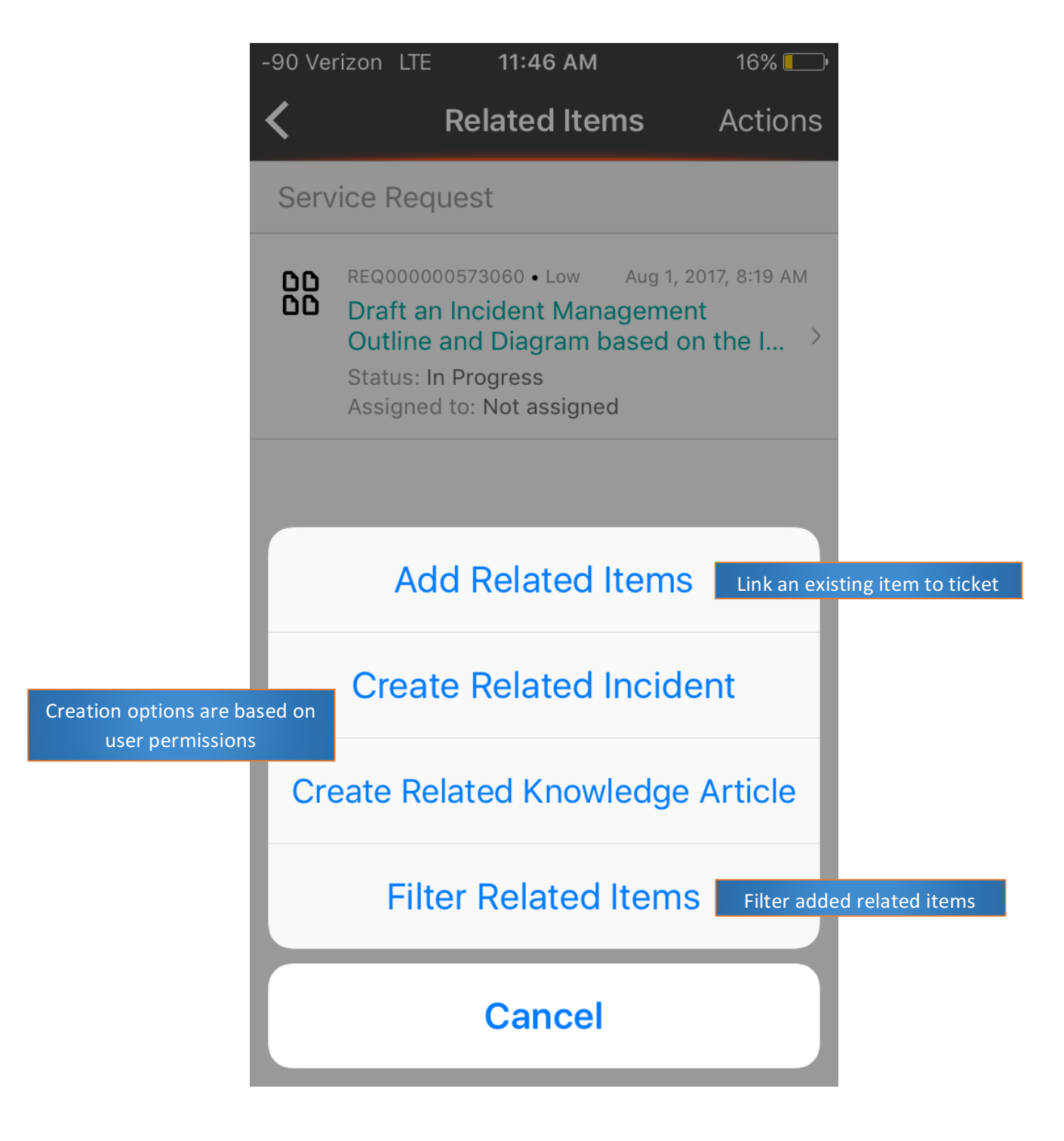